## METR4202 / METR7202 -- Robotics Lab 2 – Pre-Lab: Seeing Past the Camera Chimera

The objective of this pre-lab is to give some tips and tools for connecting the Microsoft LifeCam to Matlab.

1. Please visit the METR4202 Software Page: http://robotics.itee.uq.edu.au/~metr4202/software/index.html

Please go to the section "Microsoft LifeCam Studio Drivers" and download the <u>Driver</u> and <u>Control Application</u>.

- 2. Install the Drivers
- 3. Then install the Control Application (called "Microsoft LifeCam")
- 4. Set the Flicker Compensation to 50Hz:
  - Start Microsoft LifeCam
  - A blue LED should light on the top of the camera
  - Please expand the options window (blue arrow on the right)
  - Then select settings (gear icon)
  - Then select Flicker....
  - Then select 50 Hz, then OK
  - Close the program (the blue LED should turn off)
- 5. Then start MATLAB
- 6. Set the MATLAB Package Installation Directory to your Home Directory
  - This is done via the matlabshared.supportpkg.getSupportPackageRoot function
  - Ex: matlabshared.supportpkg.setSupportPackageRoot('H:\MATLAB2016 \packages')
  - Please test this by typing supportPackageInstaller and verifying the result
- 7. Then install the Matlab WebCam Interface via supportPackageInstaller
  - This will ask you to login to Mathworks Central. You may need to create an account on Mathworks Central first if you do not already have one.
  - Select USB Webcam
  - Follow prompts please.
- 8. Test the installation:
  - camList = webcamlist
  - cam = webcam(1)
  - preview(cam)
  - clear cam